## No Internet on LTE/Wi-Fi - iPad

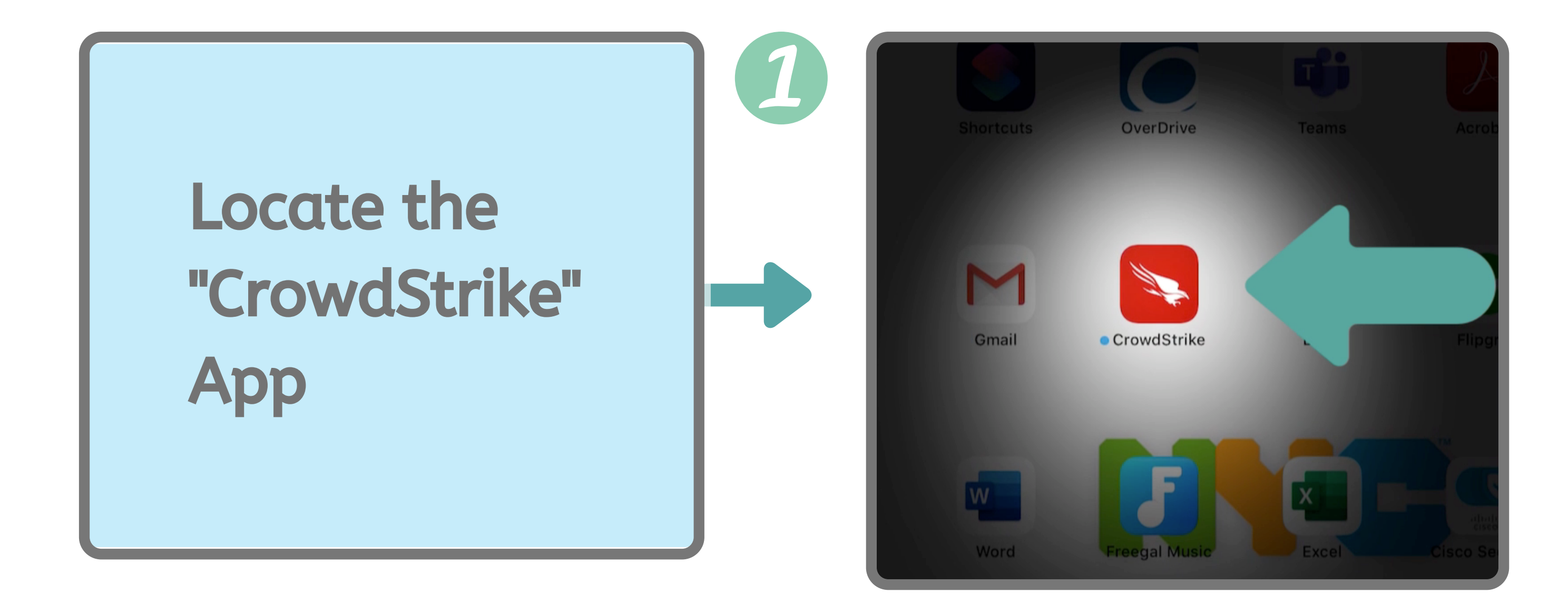

Tap & Hold the icon to open that app menu. Then tap

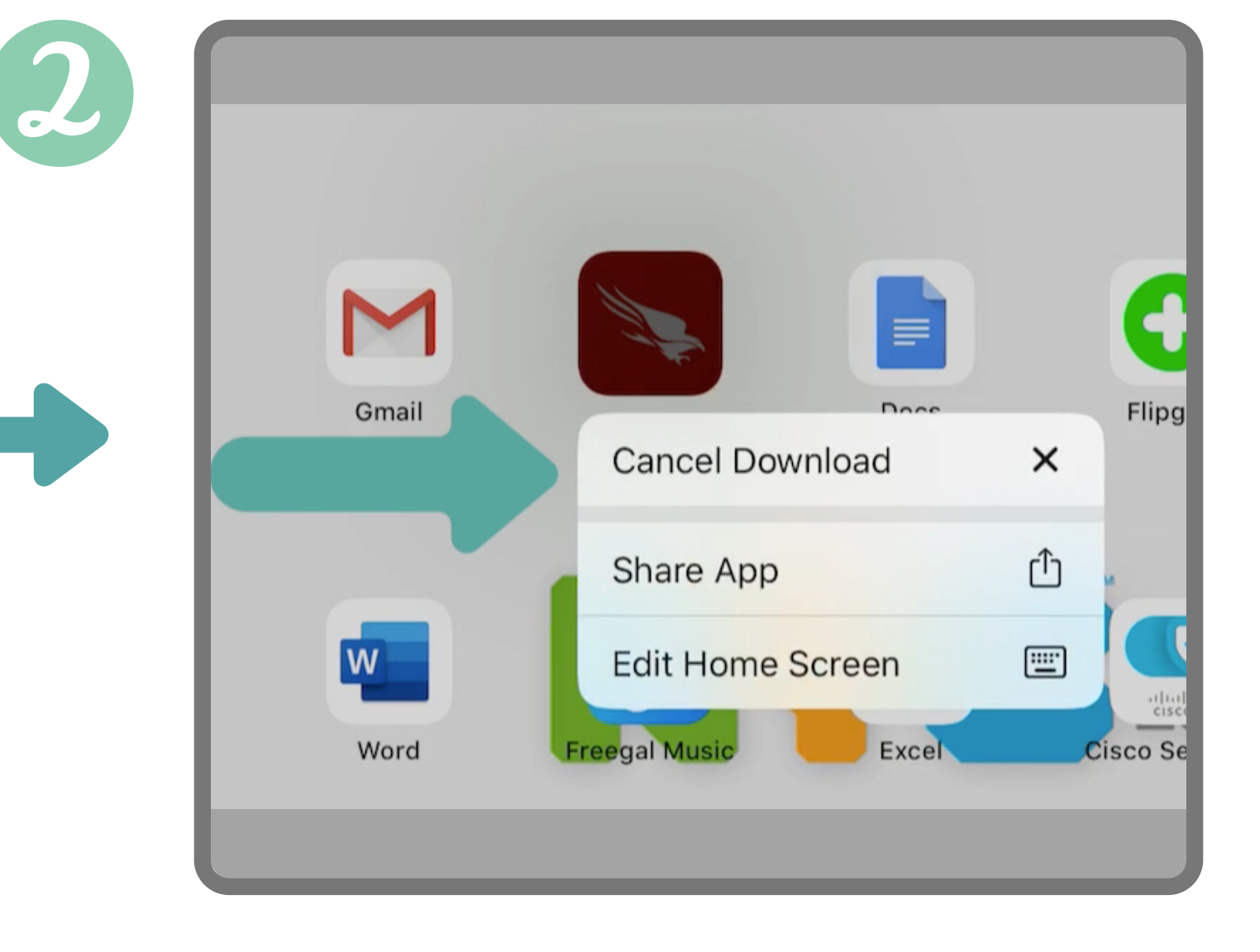

- dealle

 $\bigcirc$ 

## "Cancel Download"

## Updates to apps<br/>will start to<br/>download and you<br/>can now surf the<br/>WebImage: Comparison of the<br/>WebImage: Comparison of the<br/>WebImage: Comp